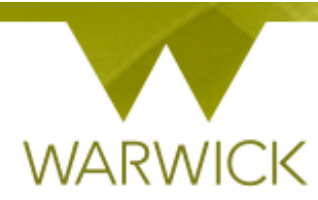

# Warwick SkillsForge

# Doctoral Skills Modules –DSM Administrator (SEM)

> Once you have signed into Warwick SkillsForge via the blue Single Sign on button below:

PGR and Staff Sign In

Your tabs will now include a Doctoral Skills Modules Tab:

#### Doctoral Skills Modules -

The Doctoral Skills Modules Tab has the following drop down available:

- 1. View Student DSM;
- 2. Students with 'Pending Review' DSMs;
- 3. Students with 'Not Approved' DSMs.
- > [Click] on 'View Student DSM' and the following screen will appear

## **Doctoral Skills Modules**

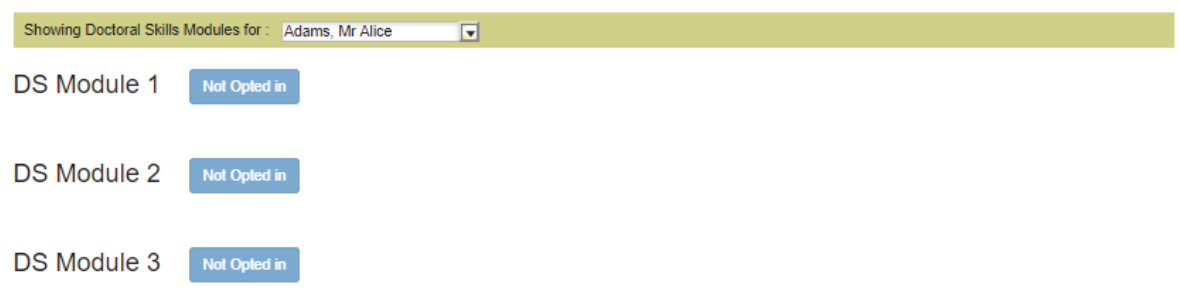

NB. You will see a drop down box with Postgraduate Researcher (PGR) names and where they have opted in to DS Module 1, 2 and 3. If not opted in a non-editable blue button is shown, 'Not Opted in'.

To choose a PGR either:

> [Click] onto the drop down arrow and [Click] onto the PGR's name:

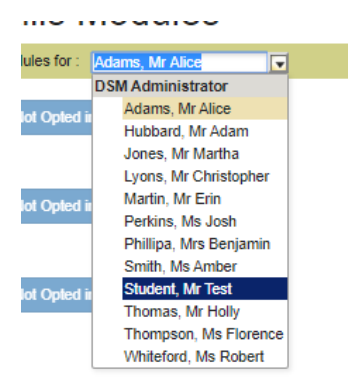

Or:

> [Type] the PGR surname into the box and the name will appear:

| dules for : | tes               | • |
|-------------|-------------------|---|
|             | DSM Administrator |   |
| Not Opted i | Student, Mr Test  |   |

[Click] onto the PGR's name you want:

Where a student has opted in you can see the following information:

- 1. 'Title' of the DS Module;
- 2. 'Date' it was created;
- 3. The number of 'Credits' allocated (the number of hours it took 1 hour = 0.5 credits);
- 4. The 'Type' or Framework Area/s it relates to;
- 5. The 'Status'
- 6. A 'Print' function.

## **Doctoral Skills Modules**

| Showing Doctoral Skil | IIs Modules for : Hubbard, N | Ir Adam 💽  |                                                          |                      |              |
|-----------------------|------------------------------|------------|----------------------------------------------------------|----------------------|--------------|
| DS Module 1           | (Department: undefined )     |            |                                                          |                      |              |
| Title                 | Date                         | Credits    | Туре                                                     | Status               |              |
| teamwork              | <u>30 Apr 2019</u>           | <u>3.0</u> | <u>Transferable Skills</u>                               | Pending final review | Print        |
| DS Module 2           | (Department: undefined )     | Cradite    | Tune                                                     | Status               |              |
| Thue                  | Date                         | Credits    | Percent Focussed                                         | Status               |              |
| preparing a poster    | <u>30 Apr 2019</u>           | <u>1.5</u> | <u>Conferencing &amp; Networking</u> Transferable Skills | Not started          | Print        |
| DS Module 3           | (Department: undefined )     |            |                                                          |                      |              |
| Title                 | Date                         | Credi      | ts Type                                                  | Status               |              |
| budget planning       | <u>30 Apr 2019</u>           | <u>1.5</u> | <u>Research Focussed</u>                                 | Not started          | <u>Print</u> |

The Status' that can be seen are:

- 1. Not started;
- 2. In progress the PGR has entered information into the form but is not yet ready to submit;
- 3. Pending final review passed to you as a DSM approver;
- 4. Not approved not yet completed, it may need more work or have missing information;
- 5. Completed signed off and locked.

You can drill down to each DSM by:

> [Clicking] onto any link in the DSM box e.g. Title

The following screen will appear:

| DSM Student               | Save                                                                                                    | lose |
|---------------------------|----------------------------------------------------------------------------------------------------|------|
|                           | History: Latest                                                                                                    | -    |
| Assessment Title          | DS1A Starting Literature Review - 5 Research Papers                                                                                                    | -    |
| Description               | Identify, in consultation with your Research Supervisor, ~5 papers or<br>articles that provide a background and starting-point for your<br>research, and summarise each (no more than 1 page). This could be<br>part of your interim report, but you will find it valuable to do it very<br>near the beginning of your research.<br>Your summaries should include:<br>• the important findings and key ideas<br>• the crucial questions that remain unanswered and which your<br>research will help answer.<br>Once complete, upload your completed work and your assessor's<br>comments into SkillsForge below |      |
| Framework Areas & Credits | 4.5 ✓ Research Focussed                                                                                                    |      |
|                           | 0 Conferencing & Networking                                                                                                    |      |
|                           | 0                                                                                                    |      |
| Skills                    | > Broadening Your Academic Skills                                                                                                    |      |
|                           | > Research Ethics and Governance                                                                                                    |      |
|                           | > Impact and Public Engagement                                                                                                    |      |
|                           | > Developing Your Academic Profile                                                                                                    |      |

The top half of this page is automatically populated with:

- 1. Assessment Title;
- 2. Description
- 3. Framework Areas & Credits;
- 4. Skills.

You will see a box:

On finishing the task please take your work to your assessor (senior post-doctoral researcher or supervisor) for checking and signing off. Once the task has been signed off; please add your assessor's details into the boxes below, including a copy of your assessor's feedback using either the comments box or upload facility.

Underneath this box are editable items that the PGR completes:

| Assessment Date(s)        | 30 Apr 2019                                                                                                    |
|---------------------------|----------------------------------------------------------------------------------------------------|
| Supporting documentation  | Quota used: 0.00MB out of 50.00MB<br><u>Doctoral College - DSM test.pptx</u><br><u>Choose a file to upload</u> |
| Comments                  | The attached is my work.                                                                                       |
|                           |                                                                                                    |
| Academic Reviewer         |                                                                                                    |
| Title                     | Dr                                                                                                    |
| Name *                    | Test                                                                                                    |
| Role                      | Sunervisor                                                                                                    |
| 100                       |                                                                                                    |
| Email *                   | test@warwick.ac.uk                                                                                             |
| Review Details            |                                                                                                    |
| Review Date *             | 16 Oct 2019                                                                                                    |
| Review Comments           | I can confirm this is the PGRs own work and up to the standard required.                                       |
| Supporting documentation  | Quota used: 0.00MB out of 50.00MB<br>Choose a file to upload                                                   |
| ✓ I confirm the above     | is an accurate account of reviewer's comments •                                                                |
|                           |                                                                                                    |
| Status Pending final revi | ew 🔻                                                                                                    |

The PGR may have uploaded files or workbooks for supporting documentation in both the Assessment Fields and the Academic Reviewer fields:

If you would like to see the attachment:

Supporting documentation

[Click] on the link to the attached file:

Quota used: 0.00MB out of 50.00MB Doctoral College - DSM test.pptx.

A download icon will appear on the bottom of your screen:

| <b>P</b> | Doctoral Collegepptx | ^ |  |
|----------|----------------------|---|--|

NB. PGRs can upload Word, Powerpoint, Excel, PDF files but not movie or video files. Any queries on file types please contact <u>PGRdevelopment@warwick.ac.uk</u>

- > [Click] onto the icon to open the document.
- [Save] or [Close] the document as required.

#### If you are happy with the work completed:

> [Click] onto the drop down box 'Pending Final Review' at the bottom of the screen:

| Status | Pending final review | • |
|--------|----------------------|---|
|        |                      |   |

> [Click] onto the drop down box 'Pending Final Review' at the bottom of the screen:

| Pending final review |  |
|----------------------|--|
| Completed            |  |
| Not approved         |  |
|                      |  |

#### [Select] 'Completed'

| Pending final review |  |
|----------------------|--|
| Completed            |  |
| Not approved         |  |

You can now see a 'Comments' box.

| Status Complete | d | T |  |
|-----------------|---|---|--|
| Status Complete | d | T |  |
| Comments        |   |   |  |
|                 |   |   |  |
|                 |   |   |  |
|                 |   |   |  |
|                 |   |   |  |
|                 |   |   |  |

- [Click] into the 'Comments' box and [Enter] any relevant comments (this is not a compulsory field)
- [Click] Save in the top right hand corner to mark the work as 'Completed' and any comments entered

| Date | Credits         | Туре |         | Sta |
|------|-----------------|------|---------|-----|
|      |                 | Save | Discard | No  |
|      | History: Latest | _    |         | sta |
|      |                 |      |         | No  |

#### You must SAVE the form for this to be 'Completed'.

We've added this two stage process so that if you have changed the 'Status' you can still amend/discard/retrieve the form if you wish to amend this.

Once you have saved the form this has been return to the PGR with that 'Status' noted. The form will become non-editable.

| DS Module 2 (Departr | ment: Physics )    |            |                                                                                          | 1              |
|----------------------|--------------------|------------|------------------------------------------------------------------------------------------|----------------|
| Title                | Date               | Credits    | Туре                                                                                     | Status         |
| preparing a poster   | <u>30 Apr 2019</u> | <u>1.5</u> | <u>Research Focussed</u> <u>Conferencing &amp; Networking</u> <u>Transferable Skills</u> | ↓<br>Completed |
|                      |                    |            |                                                                                          |                |

#### If you are NOT happy with the work completed:

> [Click] onto the drop down box 'Pending Final Review' at the bottom of the screen:

| Statue |                      |   |   |
|--------|----------------------|---|---|
| Status | Pending final review |   |   |
|        |                      | 1 | Ŧ |

> [Click] onto the drop down box 'Pending Final Review' at the bottom of the screen:

| Pending final review    |   |
|-------------------------|---|
| Completed               |   |
| Not approved            |   |
|                         |   |
|                         |   |
|                         |   |
| [Select] 'Not approved' |   |
|                         | _ |
| Pending final review    |   |
| Completed               |   |
| Not approved            |   |

You can now see a 'Reason for not approval' box.

| Status     | Not approved   |  | • | ] |     |   |
|------------|----------------|--|---|---|-----|---|
| Reason for | not approval * |  |   |   |     | 1 |
|            |                |  |   |   |     | ł |
|            |                |  |   |   |     |   |
|            |                |  |   |   | _// |   |
|            |                |  |   |   |     |   |

- > [Click] into the 'Reason for not approval' box and [Enter] the reason why e.g. Academic reviewer file missing (this is a compulsory field)
- [Click] Save in the top right hand corner to mark the work as 'Not approved' and any comments entered

| Date | Credits         | Туре |         | Sta        |
|------|-----------------|------|---------|------------|
|      |                 | Save | Discard | No         |
|      | History: Latest |      |         | <u>sta</u> |
|      |                 |      |         | No         |

#### You must SAVE the form for this to be 'Not approved'.

Once you have saved the form this has been return to the PGR with that 'Status' noted.

| DS | Modu | le 2 | (Department: | Physics ) |
|----|------|------|--------------|-----------|
|----|------|------|--------------|-----------|

| DS WOULLE Z (Departme | ent: Physics )     |            |                                                                                          |              |
|-----------------------|--------------------|------------|------------------------------------------------------------------------------------------|--------------|
| Title                 | Date               | Credits    | Туре                                                                                     | Status       |
| preparing a poster    | <u>30 Apr 2019</u> | <u>1.5</u> | <u>Research Focussed</u> <u>Conferencing &amp; Networking</u> <u>Transferable Skills</u> | Not approved |

NB. This will return to the PGR and the original editable fields will remain editable. The PGR can then complete the item (or add any files) and return for 'Pending final review' - this will return to you as Approver.

You can print a DSM form at any time.

> [Click] onto the 'Print' link of the DSM

#### Print 199

| DS1A Starting Literature Review - 5 Research Papers | <u>15 Oct</u><br>2019 | <u>4.5</u> | Research Focussed | Completed | Print | t |
|-----------------------------------------------------|-----------------------|------------|-------------------|-----------|-------|---|

#### The following screen will appear:

| Assessment Title          | DS1A Starting Literature Review - 5 Research Papers                                                                                                    |
|---------------------------|----------------------------------------------------------------------------------------------------|
| Description               | Identify, in consultation with your Research Supervisor, ~5 papers or articles that provide a background and starting-point for your research, and summarise report, but you will find it valuable to do it very near the beginning of your research. |
|                           | Your summaries should include:                                                                                                    |
|                           | - the important findings and key ideas                                                                                                    |
|                           | · the crucial questions that remain unanswered and which your research will help answer.                                                                                                    |
|                           | Once complete, upload your completed work and your assessor's comments into SkillsForge below                                                                                                    |
| Framework Areas & Credits | 4.5 ✓ Research Focussed                                                                                                    |
|                           | 0 Conferencing & Networking                                                                                                    |
|                           | 0                                                                                                    |
| Skills                    | > Broadening Your Academic Skills                                                                                                    |
|                           | > Research Ethics and Governance                                                                                                    |
|                           | > Impact and Public Engagement                                                                                                    |
|                           | > Developing Your Academic Profile                                                                                                    |
|                           |                                                                                                    |

#### With the chosen printing options:

|                                                                                                    | _ |               |            |         |                |
|----------------------------------------------------------------------------------------------------|---|---------------|------------|---------|----------------|
| 150/2019 Peer<br>Aussem Tilde<br>DSIA Startig Literatur Review - 5 Research Papers                                                                                                    |   | Print         | 2 sheets o | f paper |                |
| Description<br>Multify is consultation with your Reasonsh Supervisor, -5 papers or articles that provide a background and starting point for your research, and summarize such (on more than 1<br>paper). This could be part ad your interim respect, but you will find at valuable to also ivery sear the beginning of your research.         |   | Destination   | HANKS      | •       | summarise each |
| Vor rammatics should include:<br>- the important findings and key ideas                                                                                                    |   | Pages         | All        | •       |                |
| <ul> <li>- the crucial queedinus that remain summer and and which your research will help answer.</li> <li>Otar complete, uphoad your completed work and your assessar's communic sizes Skillaforge below</li> </ul>                                                                                                    |   | Copies        | 1          |         |                |
| 4.5 d Rosanh Feaneved Artas & Cedia                                                                                                    |   | Lavout        | Landscape  | •       |                |
| 0 C caforsing A Netwoling<br>0 C Transforde Skills                                                                                                    |   |               |            |         |                |
| Fi Saih                                                                                                    |   | Colour        | Colour     | *       | _              |
|                                                                                                    |   | More settings |            | ~       |                |
| Nga hiddinga awaka a akawakilingarhishing ahad mu kari kati kasi kasi kati kati kasi kasi kati kati kati kati kati kati kati kat                                                                                                    |   |               |            |         |                |
| 1930219 Pro<br>On finding for task place take your work to your ansease (univer part-dectoral researcher or appendix) for clocking and signing off. Once the task has been signed off, place<br>all your assearch' attails into the boots below, shedding a copy of your assessor's foodback tasking of the for comments has an update fadity. |   |               |            |         |                |
| Assessment Date(s)<br>15 Oct 2019                                                                                                    |   |               |            |         |                |
| Supporting documentation<br>Ques used 0.00000 and or of 0.00000000<br>Control line Archiver.                                                                                                    |   |               |            |         |                |
| Connets                                                                                                    |   |               | Print      | ancel   |                |
| > Career Development                                                                                                    | - |               |            |         |                |

- ➢ [Click] 'Print' to print the DSM.
- > [Click] 'Cancel' to return to the main DSM print page:

1

| Assessment Title          | DS1A Starting Literature Review - 5 Research Papers                                                                                                    |
|---------------------------|----------------------------------------------------------------------------------------------------|
| Description               | Identify, in consultation with your Research Supervisor, ~5 papers or articles that provide a background and starting-point for your research, and summarise report, but you will find it valuable to do it very near the beginning of your research. |
|                           | Your summaries should include:                                                                                                    |
|                           | · the important findings and key ideas                                                                                                    |
|                           | · the crucial questions that remain unanswered and which your research will help answer.                                                                                                    |
|                           | Once complete, upload your completed work and your assessor's comments into SkillsForge below                                                                                                    |
| Framework Areas & Credits | 4.5 ✓ Research Focussed                                                                                                    |
|                           | 0 □ Conferencing & Networking                                                                                                    |
|                           | 0                                                                                                    |
| Skills                    | > Broadening Your Academic Skills                                                                                                    |
|                           | > Research Ethics and Governance                                                                                                    |
|                           | > Impact and Public Engagement                                                                                                    |
|                           | > Developing Your Academic Profile                                                                                                    |
|                           |                                                                                                    |

[Click] 'the 'X' in the top right hand corner of the web browser page (for the print) to close the Print page

× 🚱 Print 🛛 🗙

You will return to the main DSM page in SkillsForge:

#### To see all PGRs with 'Pending final review' Status

[Click] on the Doctoral Skills Modules tab,
 Doctoral Skills Modules And [Select]
 Students with 'Pending Review' DSMs
 The following screen will appear:

# **DSMs** Pending Approval

| fou can search by Title/Summary. Please note the search function is case sensitive. |                |                 |  |  |  |
|-------------------------------------------------------------------------------------|----------------|-----------------|--|--|--|
| Search in Title / Summary                                                           | Q Search       |                 |  |  |  |
| Data                                                                                | Title / Summer | Oumor           |  |  |  |
| Date                                                                                | The / Summary  | Owner           |  |  |  |
| <u>30 Apr 19</u>                                                                    | teamwork       | Mr Adam Hubbard |  |  |  |

NB. Any PGRs with a 'Pending final review' status will appear. You can see the following information:

- 1. 'Date' the item was created;
- 2. Title/Summary of the DSM;
- 3. PGR name given as 'Owner'.

Where there are multiple names and titles you can use the 'Search' box to find the 'Title/Summary'.

#### NB. The box is only for searching 'Title/Summary'

#### NB. The box is case sensitive and the 'Title/Summary' must be exact

You can search by Title/Summary. Please note the search function is case sensitive.

| Tou can scarch by macroannia | ity. Theuse note the search function is | cuse sensitive. |  |
|------------------------------|-----------------------------------------|-----------------|--|
| DSP1E                        | Q Search                                |                 |  |
| Searching for DSP1E X Clea   | ar                                      |                 |  |
|                              |                                         |                 |  |
| Date                         | Title / Summary                         |                 |  |
| <u>09 Oct 19</u>             | DSP1E Submit Project Outline            |                 |  |
| 28 Oct 19                    | DSP1E Submit Project Outline            |                 |  |
| <u>30 Oct 19</u>             | DSP1E Submit Project Outline            |                 |  |
|                              |                                         |                 |  |

Searching for DSP1E X Clear

Once you have entered a search, a clear function will appear:

> [Click] 'the 'X' or 'Clear' to clear the search and return to the full list:

The 'Search' box will also clear of text.

# **DSMs** Pending Approval

You can search by Title/Summary. Please note the search function is case sensitive.

| Search in Tit    | e / Summary Q Search                                                               |
|------------------|------------------------------------------------------------------------------------|
| Date             | Title / Summary                                                                    |
| <u>09 May 19</u> | CH953 Teamworking in a Research Environment                                        |
| <u>09 May 19</u> | DS1A Starting Literature Review - 5 Research Papers                                |
| <u>09 May 19</u> | DS1B Research Plan (including budget) - Notes on follow-up and changes             |
| <u>09 May 19</u> | DS1C Interim Research Report                                                       |
| <u>09 May 19</u> | DS1D End of Year Research Report                                                   |
| <u>09 May 19</u> | DS1E Year 1 Research Poster /or/ Summary of Seminar to a General Audience /or/ Tea |
| <u>09 May 19</u> | DS1F Seminar Summaries (5)                                                         |
| <u>09 May 19</u> | DS1G Poster Marking/ Postgraduate Presentation Assessment                          |
| <u>09 May 19</u> | DS1H Meeting Planning                                                              |
| <u>09 May 19</u> | DS1I Web page                                                                      |
|                  | · · · · · · · · · · · · · · · · · · ·                                              |

[Click] on any linked PGR 'Date, Title/Summary/Owner' to drill down to the PGR and make any changes as required.

NB. If you 'Complete' or 'Don't approve' a PGR from this screen. Once you have actioned and the PGRs form has been saved/returned to them – the name will be removed from your list as it is no longer 'Pending final review.'

#### To see all PGRs with 'Not approved' Status

- [Click] on the Doctoral Skills Modules tab, Doctoral Skills Modules -
- And [Select]

. The following screen will appear:

# **DSMs Not Approved**

| Date             | Title / Summary    | Owner           |
|------------------|--------------------|-----------------|
| <u>30 Apr 19</u> | preparing a poster | Mr Adam Hubbard |

NB. Any PGRs with a 'Not approved status will appear. You can see the following information:

Student with 'Not Approved' DSMs

- 4. 'Date' the item was created;
- 5. Title/Summary of the DSM;
- 6. PGR name given as 'Owner.
- [Click] on any linked PGR 'Date, Title/Summary/Owner' to drill down to the PGR and make any changes as required.

NB. If you 'Complete' a PGR from this screen, once you have actioned and the PGRs form has been saved/returned to them – the name will be removed from your list as it is no longer 'Not approved.'

If you wish to have any Status' reversed please email <u>transferable.skills@warwick.ac.uk</u> or <u>doctoralcollege@warwick.ac.uk</u>

### **Contact:**

Should you have any issues or queries (or feedback on this user guide) with regard to **DS Modules** for SEM please contact the Doctoral College via: <u>PGRDevelopment@warwick.ac.uk</u> or tel: 024 761 50401 (ext. 50401)